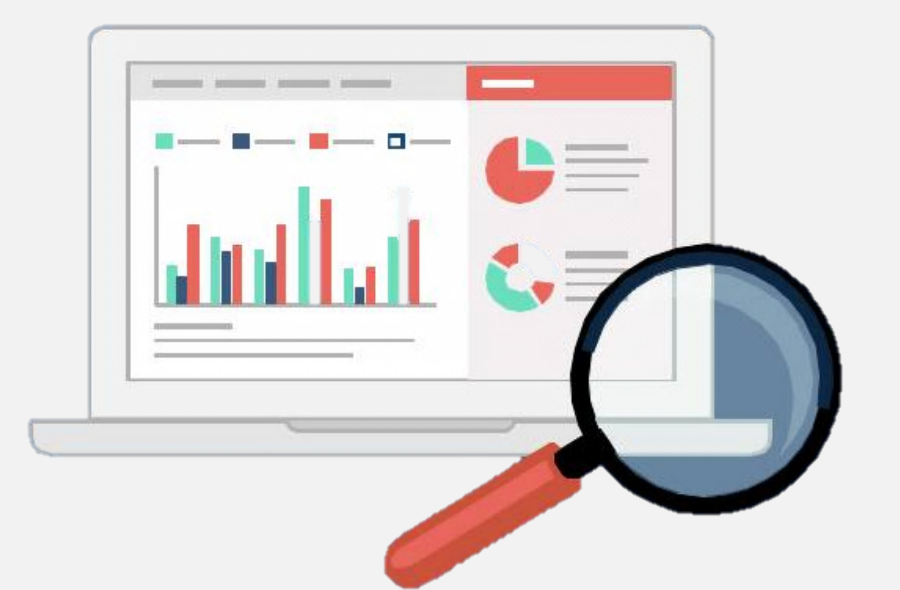

# Word 2016 综合应用

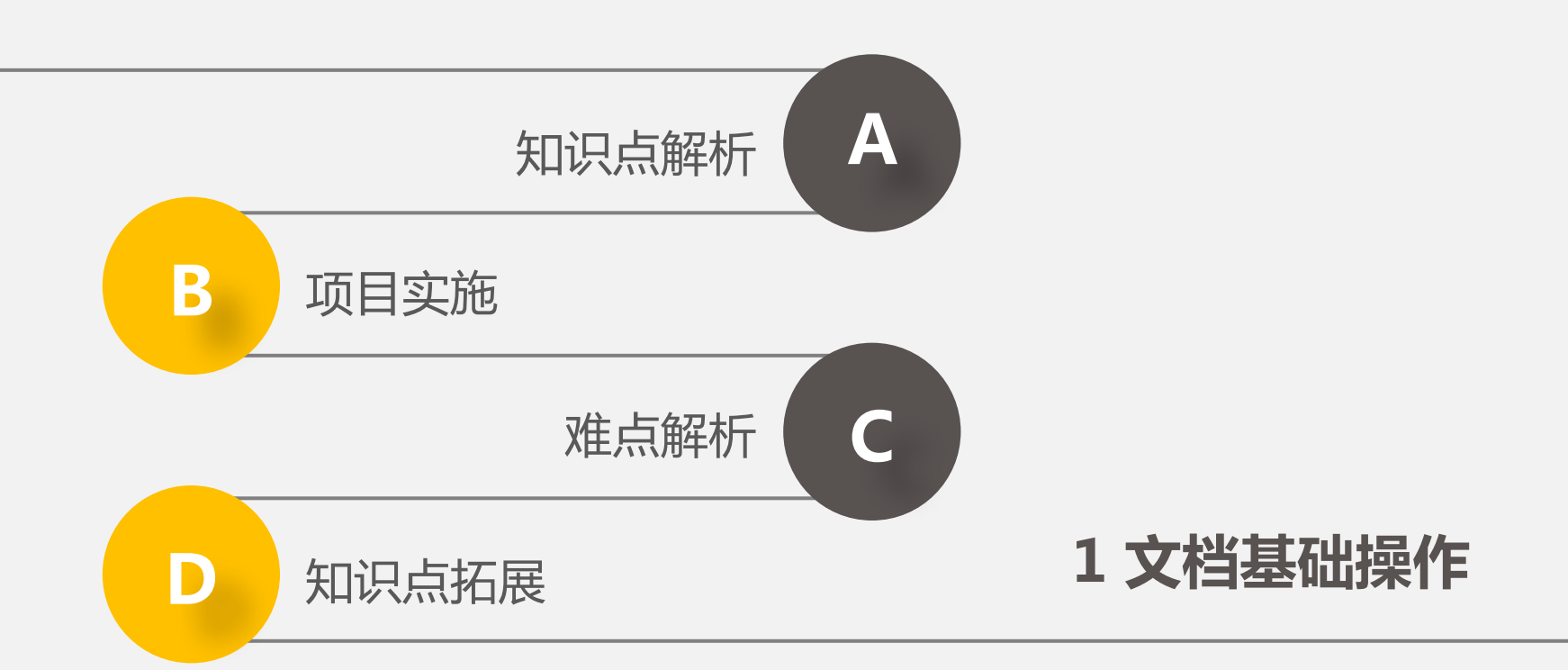

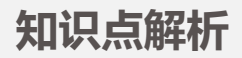

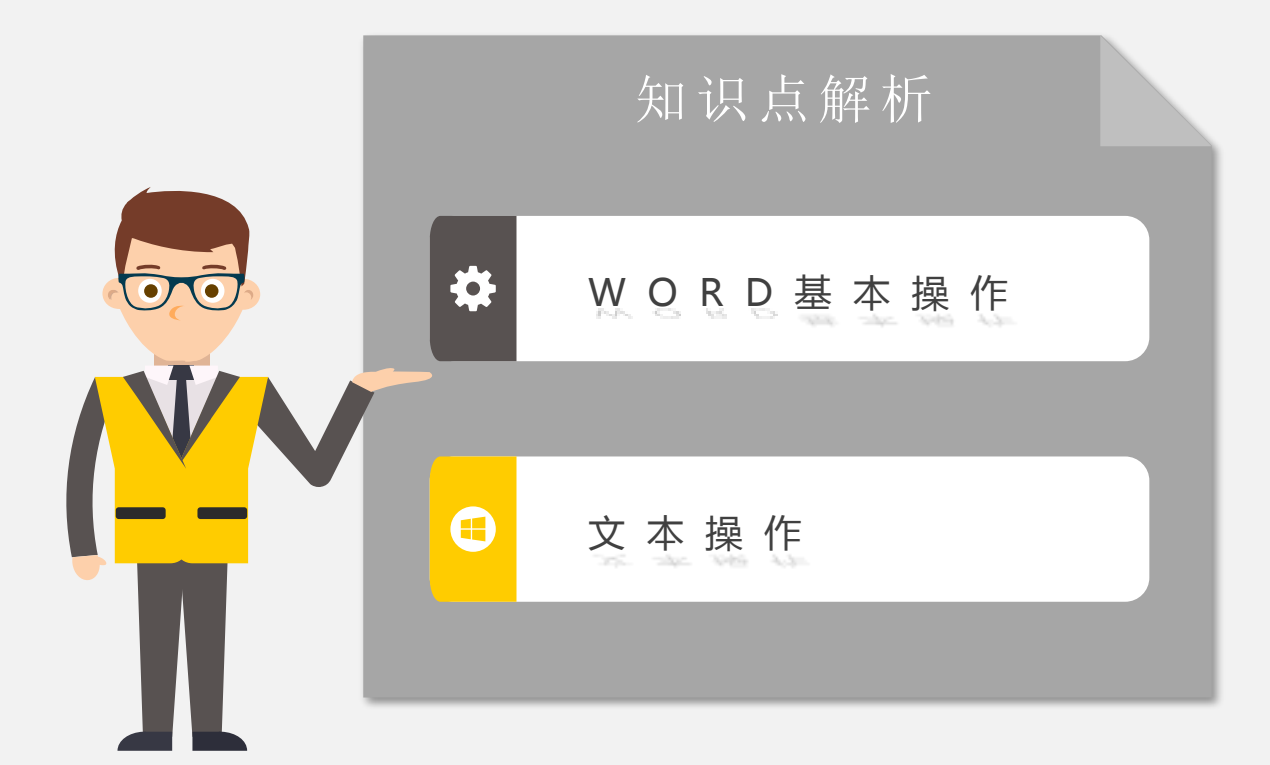

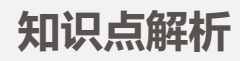

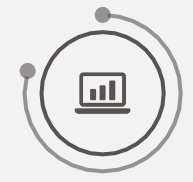

#### 1.1 Word 2016 简介

Microsoft Word 2016简称Word 2016,主要用于文本处理 工作,可创建和制作具有专业水准的文档,能轻松、高效地组织 和编写文档,其主要功能包括:强大的文本输入与编辑功能、各 种类型的多媒体图文混排功能、精确的文本校对审阅功能,以及 文档打印功能等。

Word 2016在拥有旧版本的功能的基础上,还增加了图标、 搜索框、垂直和翻页,以及移动页面等新功能。

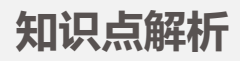

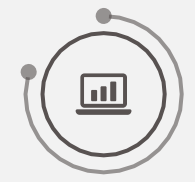

#### 1.2 Word 2016 的启动

通过"开始"菜单启动:单 击桌面左下角的"开始"按钮, 在打开的"开始"菜单中选择【 所有程序】/【Wrod】命令

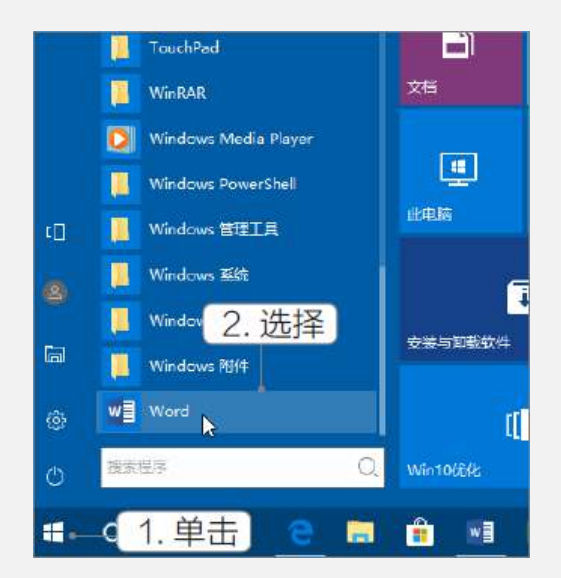

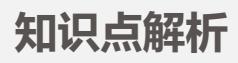

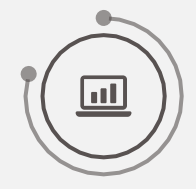

#### 1.2 Word 2016 的启动

通过任务栏图标启动:在"开始"菜单中的【所有程序】/【Word】命令上单击鼠标右键,在弹出的快捷菜单中选择"固定到任务栏"命令。此时,单击任务栏中的Word图标,即可启动程序。

双击文档启动:若计算机中保存 有某个组件生成的文档,双击该文档 即可启动相应的组件并打开该文档。

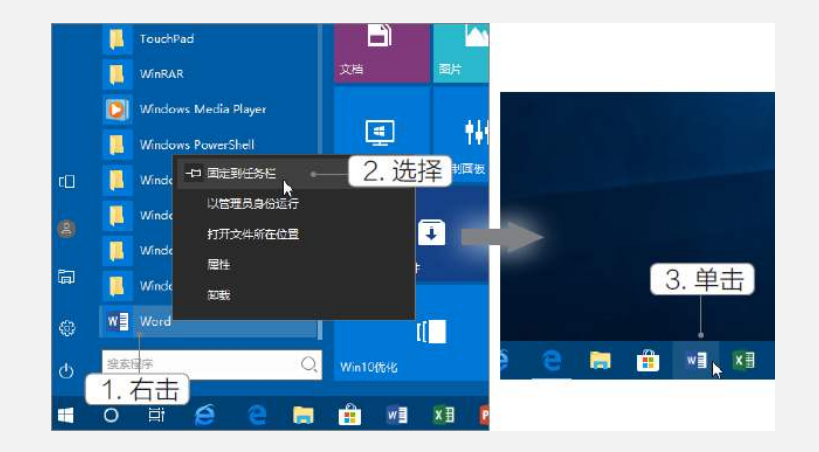

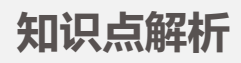

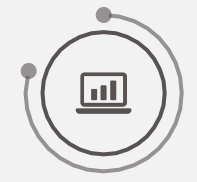

启动Word 2016后, 在打开的界面中将显示 最近使用的文档信息并 提示用户创建一个新文 档,选择要创建的文档 类型后,进入Word 2016的操作界面。

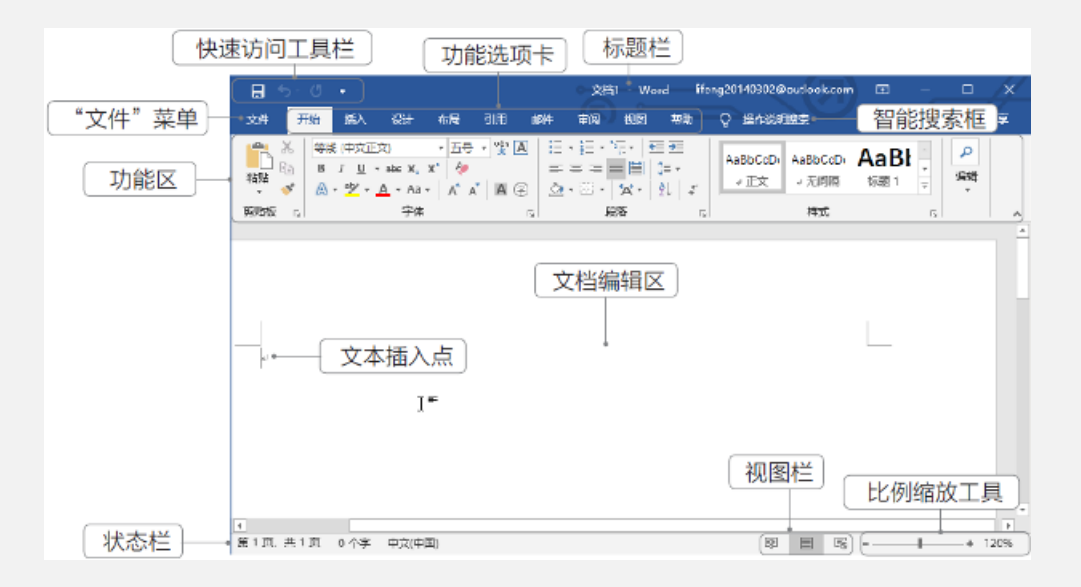

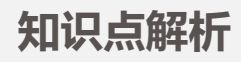

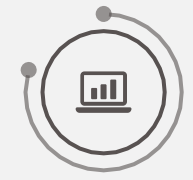

标题栏:位于Word 2016操作界面的最顶端,包括文档名称、"功能 区显示选项"按钮(可对功能选项卡和命令区进行显示和隐藏操作)和右 侧的"窗口控制"按钮组(包含"最小化"按钮、"最大化"按钮和"关 闭"按钮),可最大化、最小化和关闭窗口。 快速访问工具栏:快速访问工具栏中显示了一些常用的工具按钮,默 认按钮有"保存"按钮、"撤销键入"按钮、"重复键入"按钮。用户还 可自定义按钮,只需单击该工具栏右侧的"自定义快速访问工具栏"按钮, 在打开的下拉列表中选择相应选项即可。

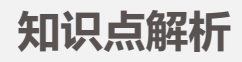

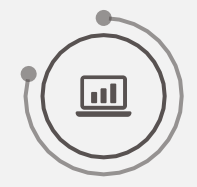

"文件"菜单:该菜单中的内容与Office其他版本中的"文件"菜单 类似,主要用于执行与该组件相关文档的新建、打开、保存、共享等基本 命令,菜单最下方的"选项"命令可打开"Word选项"对话框,在其中 可对Word组件进行常规、显示、校对、自定义功能区等多项设置。 功能选项卡:Word 2016默认包含了9个功能选项卡,单击任一选项 卡可打开对应的功能区,单击其他选项卡可分别切换到相应的选项卡,每 个选项卡中分别包含了相应的功能集合。

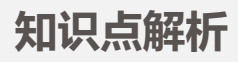

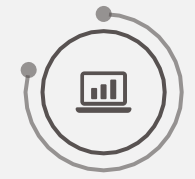

智能搜索框:Word 2016软件新 增的一项功能,通过该搜索框用户可 轻松找到相关的操作说明,比如,需 在文档中插入目录时,便可以直接在 搜索框中输入目录,此时会显示一些 关于目录的信息,将鼠标指针定位至 "目录"选项上,在打开的子列表中 就可以快速洗择自己想要插入目录的 形式。

| іл i        | 设计                                                               | <b>右局</b> 3月                   | 邮件 | 1. 输入 |   | 0       |             | ×        |
|-------------|------------------------------------------------------------------|--------------------------------|----|-------|---|---------|-------------|----------|
| 内置          |                                                                  |                                |    | 1007  |   | ·<br>操( | fe          |          |
| 手动目         | 录                                                                |                                |    |       |   |         | 最           |          |
| 目录          |                                                                  |                                |    |       |   |         | 添加文<br>更新目: | 字灵       |
| 後入業料<br>(注) | ■ 5.50 (第一1) ■ 2.50 (第一1) ■ 2.50 (第一1) ■ 2.50 (第一1) ■ 2.50 (第一1) | <b>坂)</b><br>第2 扱)<br>示題(第3 级) |    |       |   | 2.      | 定位          | ,<br>2∎₹ |
| 自动目         | 录 1                                                              | ×,                             |    |       |   | 在       | 文档中查        | 找        |
|             |                                                                  |                                |    |       |   | Q       | '目录'        |          |
| 目录          |                                                                  |                                |    |       |   | 帮       | h           |          |
| 标题 1.<br>标题 | <b>E</b> 2                                                       |                                |    |       |   | 0       | 获取有         | 关"目录"    |
|             | 标題 3.                                                            |                                |    |       | 1 | 有法      | 关"目录"#      | 的智能查找    |
| 日动目が        | 录 2                                                              |                                |    |       |   |         |             |          |

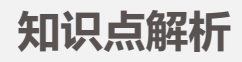

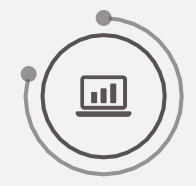

文档编辑区:文档编辑区指输入与编辑文本的区域,对文本进行的各种操作都显示在该区域中。新建一篇空白文档后,在文档编辑区的左上角将显示一个闪烁的光标,称为文本插入点,该光标所在位置便是文本的起始输入位置。

状态栏:状态栏位于操作界面的最底端,主要用于显示当前文档的工作状态。包括当前页数、字数、输入状态等,右侧依次显示视图切换按钮和显示比例调节滑块。

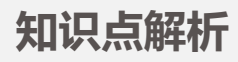

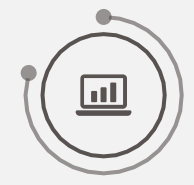

#### 1.4 Word 2016 的视图方式

页面视图:页面视图是默认的视图模式,在该视图中文档的显示与实际打印效果一致。
 阅读版式视图:单击"阅读视图"按钮 □ 可切换至阅读视图模式,在该视图中,文档
 的内容根据屏幕的大小,以适合阅读的方式进行显示,单击视图切换按钮组中的"页面视图"按□ 或直接按"Esc"键,可返回页面视图。

Web版式视图:单击"Web版式视图"按钮。可切换至Web版式视图,在该视图中, 文本与图形的显示与在Web浏览器中的显示一致。

大纲视图:单击"大纲"按钮 □可切换至大纲视图,在该视图中,根据文档的标题级别显示文档的框架结构,单击"关闭大纲视图"按钮 ,可关闭大纲视图返回页面视图。 草稿视图:单击"草稿"按钮 □可切换至草稿视图,该视图简化了页面的布局,主要显示文本及其格式,适合对文档进行输入和编辑操作。

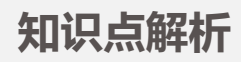

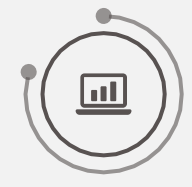

1. 新建文档

(1)新建空白文档

通过"新建"命令新建:选择【文件】/【新建】命令,在界面右侧显示了空白文档和带模板的文档样式,这里直接选择"空白文档"选项新建文档。

通过快速访问工具栏新建:单击"自定义快速访问工具栏"按钮,在打开的下拉列表中选择"新建"选项,然后单击快速访问工具栏中的"新建"按钮。 通过快捷键新建:直接按"Ctrl+N"组合键。

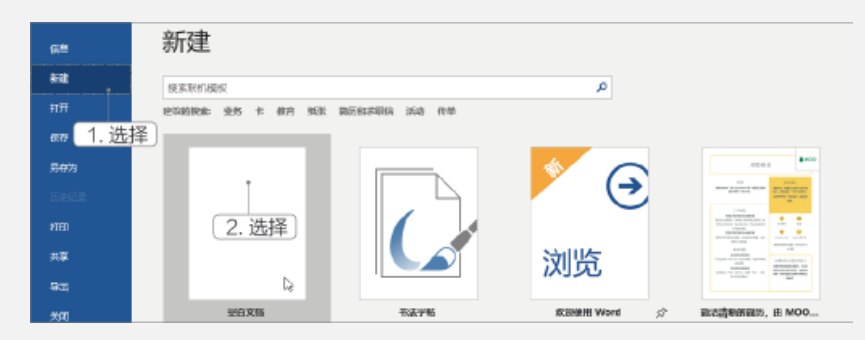

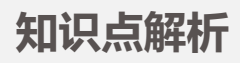

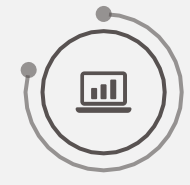

(2)根据模板新建文档 【例】根据Word提供的"精美简历

- "模板创建文档,其具体操作如下。
- 选择【文件】/【新建】命令,在
   界面右侧选择"精美简历"选项。
- 在打开的提示对话框中单击"创建"按钮。
- Word将自动从网络中下载所选的模板,稍后将根据所选模板创建一个新的Word文档,且模板中包含了已设置好的内容和样式。

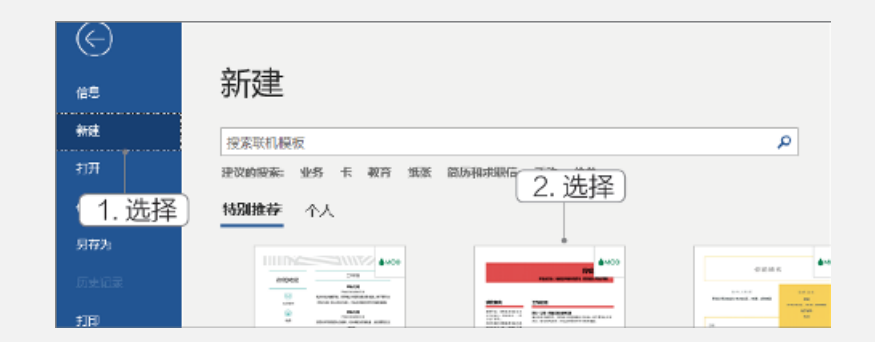

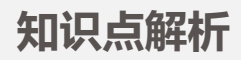

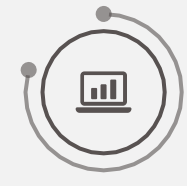

2.保存文档

(1)保存新建的文档
通过"保存"命令保存:选择【文件】/【保存】命令。
通过快速访问工具栏保存:单击快速访问工具栏中的"保存"按钮。
通过快捷键保存:按"Ctrl+S"组合键。

(2)另存文档

如果需要对已保存的文档进行备份,则可以选择另存操作,其方法为:选择 【文件】/【另存为】命令,在打开的"另存为"窗口中按保存文档的方法操 作即可。

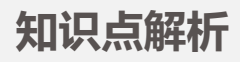

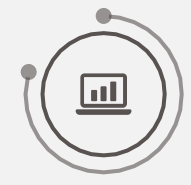

(3)自动保存文档 选择【文件】/【选项】命令,打 开"Word选项"对话框,选择左侧列 表框中的"保存"选项,单击选中"保 存自动恢复信息时间间隔"复选框,并 在右侧的数值框中设置自动保存的时间 间隔,如"10分钟",完成后确认操 作即可。

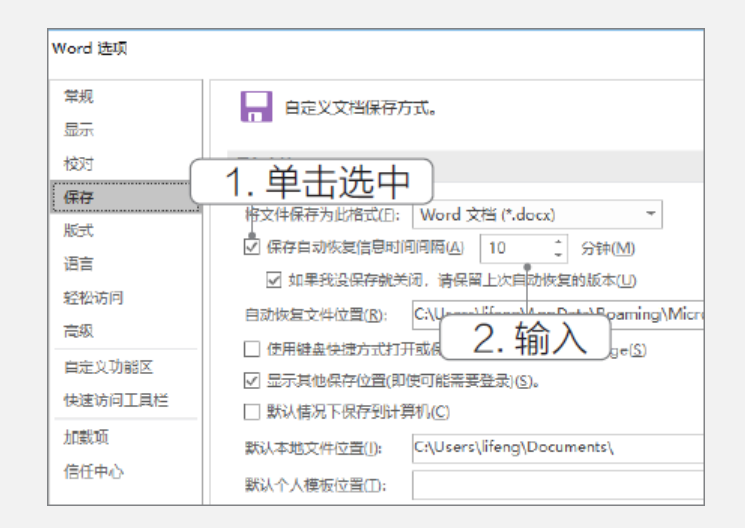

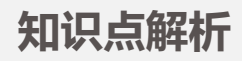

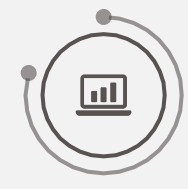

3. 打开文档

通过"打开"命令打开:选择【文件】/【打开】命令。 通过快速访问工具栏打开:单击快速访问工具栏中的"打开"按钮。 通过快捷键打开:按"Ctrl+O"组合键。

4. 关闭文档

关闭文档是指在不退出Word 2016的前提下,关闭当前正在编辑的文档,其 方法为:选择【文件】/【关闭】命令。

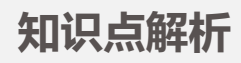

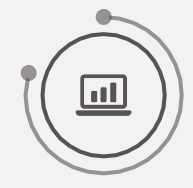

### 1.6 Word 2016 的退出

退出Word 2016的方法主要有以下几种。

- 单击标题栏右侧的"关闭"按钮。
- 确认Word 2016操作界面为当前活动窗口,然后按"Alt+F4"组合键。
- 在Word 2016的标题栏上单击鼠标右键,在弹出的快捷菜单中选择"关闭"命令。

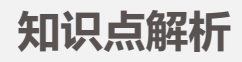

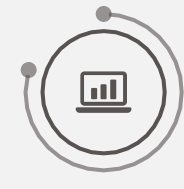

#### 2.1 输入文本

文本作为 Word 文档的基础组成,在文档的制作过程中非常重要。通常 在新建一个 Word 文档之后,就需要进行输入文本的操作。

- 将鼠标指针移至文档上方的中间位置,当鼠标指针变成形状时双击鼠标,将 文本插入点定位到此处。
- 将输入法切换至中文输入法,输入文本。
- 将鼠标光标移至文档标题下方左侧需要输入文本的位置处,此时鼠标指针变成形状,双击鼠标将文本插入点定位到此处。

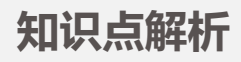

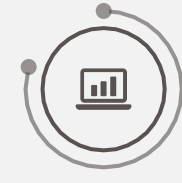

#### 2.2 选择文本

选择任意文本:在需要选择 文本的开始位置单击后按住鼠标 左键不放并拖动到文本结束处释 放鼠标,选择后的文本呈灰底黑 字显示。

选择一行文本:除了用选择任 意文本的方法拖动选择一行文本外, 还可将鼠标指针移动到该行左边的 空白位置,当鼠标光标变成形状时 单击鼠标左键,即可选择整行文本。

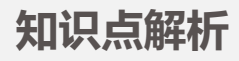

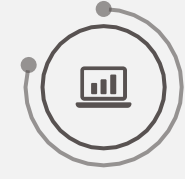

#### 2.2 选择文本

选择一段文本:除了用选择 任意文本的方法拖动选择一段文 本外,还可将鼠标光标移动到段 落左边的空白位置,当鼠标光标 变为形状时双击鼠标,或在该段 文本中任意一点连续单击鼠标3 次,即可选择该段文本。 选择整篇文档:将鼠标光标移 动到文档左边的空白位置,当鼠标 光标变成形状时,连续单击鼠标3 次;或将鼠标光标定位到文本的起 始位置,按住"Shift"键不放,然 后单击文本末尾位置;或直接按 "Ctrl+A"组合键,选择整篇文档。

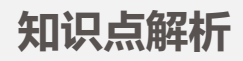

#### 2.3 插入与删除文本

将鼠标光标定位至Word文档后,鼠标光标将呈不断闪烁的状态,表示当前文档处于插入状态,直接在插入点处可输入文本,该处文本后面的内容将随鼠标光标自动向后移动。

如果文档中输入了多余或重复的文本,可使用删除操作将不需要的文本从 文档中删除,主要有以下两种方法。

- 选择需要删除的文本,按 "BackSpace"键可删除选择的文本,若定位文本 插入点后,按 "BackSpace"键则可删除文本插入点前面的字符。
- 选择需要删除的文本,按"Delete"键也可删除选择的文本,若定位文本插入点后,按"Delete"键则可删除文本插入点后面的字符。

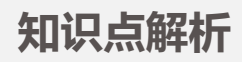

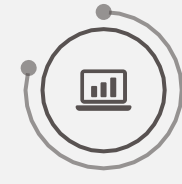

#### 2.4 复制与移动文本

1.复制文本

复制文本是指在目标位置为原位置的文本创建一个副本,复制文本后,原位置和目标位置都将存在该文本。

- ●选择所需文本后,在【开始】/【剪贴板】组中单击"复制"按钮
   ●复制文本,定位到目标位置后在【开始】/【剪贴板】组中单击"粘贴"按钮
   ●粘贴文本。
- 选择所需文本后,在其上单击鼠标右键,在弹出的快捷菜单中选择"复制"命令,定位到目标位置后单击鼠标右键,在弹出的快捷菜单中单击"粘贴选项"命令中的"保留源格式"按学 粘贴文本。
- 选择所需文本后,按 "Ctrl+C" 组合键复制文本,定位到目标位置后按 "Ctrl+V" 组合键 粘贴文本。
- 选择所需文本后,按住"Ctrl"键不放,将其拖动到目标位置即可。

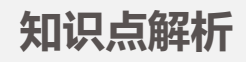

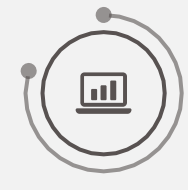

#### 2.4 复制与移动文本

2. 移动文本

在【开始】/【剪贴板】组中单击"剪切"按钮 👗 ,定位文本插入点,在【开始】/【剪 贴板】组中单击"粘贴"按钮 💼 ,即可发现原位置的文本在粘贴处显示。

- 选择要移动的文本,按 "Ctrl+X" 组合键,将文本插入点定位到目标位置,按 "Ctrl+V" 组合键粘贴文本。
- 选择要移动的文本,将鼠标光标移动到选择的文本上,按住鼠标左键不放拖动到需要移动到的位置后释放鼠标。

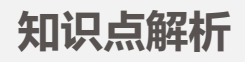

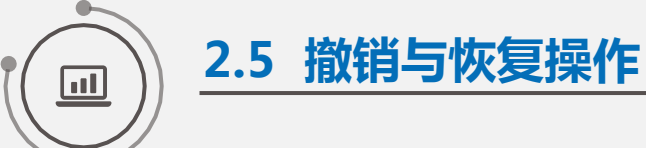

- 单击快速访问工具栏中的"撤销"按钮 5·, 即可恢复到修改前的文档 效果。
- 单击"恢复"按钮 び ,或按"Ctrl+Y"组合键,便可以恢复到"撤销" 操作前的文档效果。

知识点解析

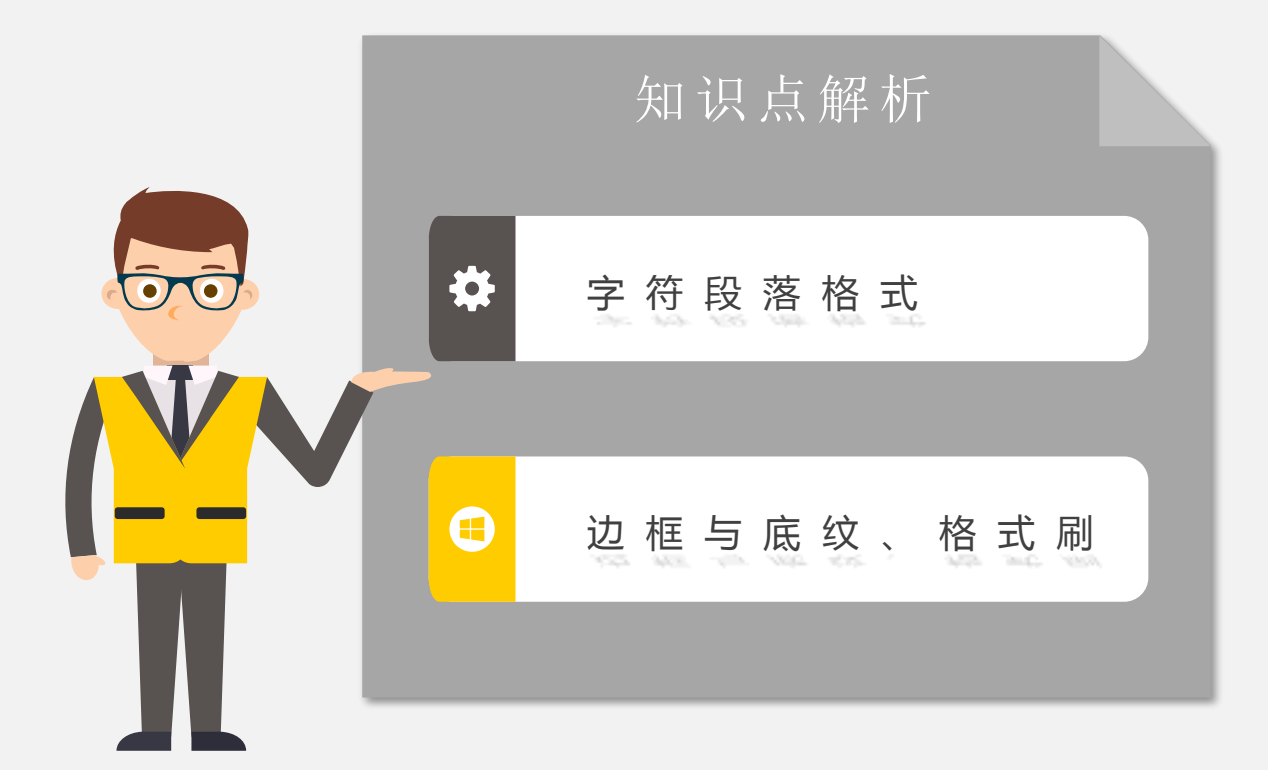

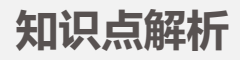

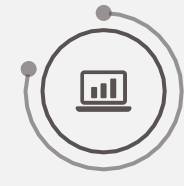

1. 通过浮动工具栏设置

选择一段文本后,所选文本的右 上角将会自动显示一个浮动工具栏, 该浮动工具栏最初为半透明状态显示, 将鼠标指针指向该工具栏时会清晰地 完全显示。其中包含常用的设置选项, 单击相应的按钮或选择相应选项即可 对文本的字符格式进行设置。

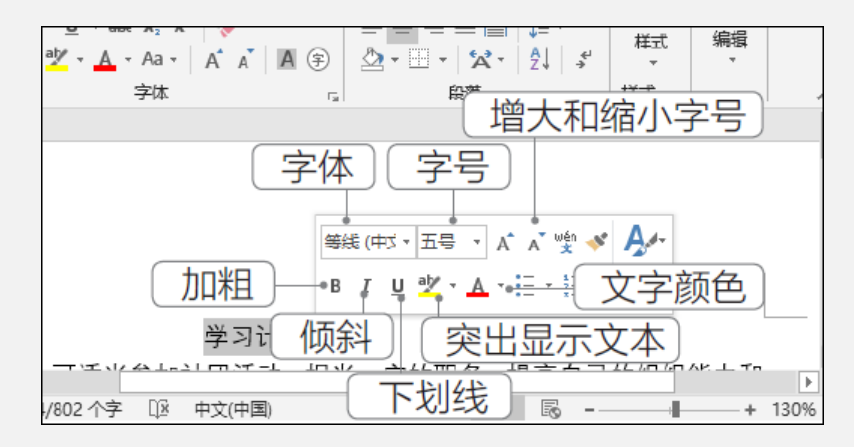

字体:指文字的外观,如黑体、楷体等字体,不同的字体,其外观也不同。 字号:指文字的大小,默认为五号。其度量单位有"字号"和"磅"两种,其中字 号越大文字越小,最大的字号为"初号",最小的字号为"八号";当用"磅"作度量 单位时,磅值越大文字越大。

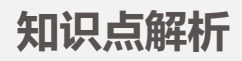

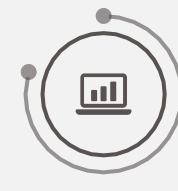

2. 通过功能区设置

在Word 2016默认功能区的【开 始】/【字体】组中可直接设置文本的 字符格式,包括字体、字号、颜色、 字形等。

| 等线 (中文正) * 五号 * A                      | 🕺 🗚 🗸 👌 😽 🙀   |
|----------------------------------------|---------------|
| B $I  \underline{U}  =  abc  X_2  X^2$ | 🔿 - 🧏 - 🛕 - 🕅 |
| 字体                                     | . G           |

选择需要设置字符格式的文本后,在"字体"组中单击相应的按钮或选择相应的选项即可进行相应设置。"字体"组中还包括以下设置选项。 "文本效果和版式"按钮 A · :单击按钮 A · ,在打开的下拉列表中可选择需要的文本效果,如阴影、发光、映像等效果。

"下标"与"上标"按钮×<sub>2</sub>×<sup>2</sup>:单击×<sub>2</sub>按钮将选择的字符设置为下标效果;单击按 钮 x<sup>2</sup>将选择的字符设置为上标效果。

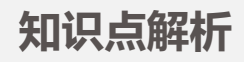

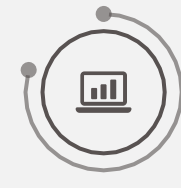

"更改大小写"按钮Aa• :在编辑英文文档时,可能需要转换其大小写,单击"字体 "组的按iAa• ,在打开的下拉列表中提供了句首字母大写、每个单词首字母大写、切换 大小写等转换选项。 "带圈字符"按钮 (字):单击 (字)按钮可以在字符周围设置圆圈或边框,达到强调的效

果。

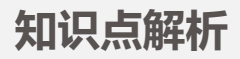

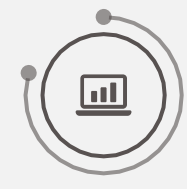

3. 通过"字体"对话框设置

在【开始】/【字体】组中单击其 右下角的"展开"按钮或按"Ctrl+D" 组合键,打开"字体"对话框。在"字 体"选项卡中可设置字体格式,如字体、 字形、字号、字体颜色、下划线等,还 可即时预览设置字体后的效果。

| <u> 字体</u>                           |        |                | ?               | ×           |
|--------------------------------------|--------|----------------|-----------------|-------------|
| 字体(N) 高级(V)                          |        |                |                 |             |
|                                      |        |                |                 |             |
| 中文字体(]):                             |        | <u>字形(Y)</u> : | <u> </u>        | ):          |
| +中文正文                                | $\sim$ | 常规             | 五号              |             |
|                                      |        | 常规 ▲           | 四号              | ^           |
| +西文正文                                | $\sim$ | 加粗 🗸           | 小四              | ~           |
| 所有文字                                 |        |                |                 |             |
| 字体颜色( <u>C</u> ): 下划线线型( <u>U</u> ): |        | 下划线颜色(I):      | 着重号             | () <u>:</u> |
| 自动 🗸 (无)                             | $\sim$ | 自动 ~           | (元)             | $\sim$      |
| 效果                                   |        |                |                 |             |
| □ 删除线(≤)                             |        | □ 小型大型         | ]字母( <u>M</u> ) | )           |
| □ 双删除线(L)                            |        | □ 全部大平         | 5字母(A)          |             |
| □ 上标(P)                              |        | □ 隐藏(H)        |                 |             |
| □ 下标(B)                              |        |                |                 |             |

#### 知识点解析

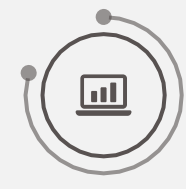

#### 3.1 设置字符格式

在"字体"对话框中单击"高级"选项卡,可以设置字符间距、 缩放、字符位置等。

| 字体                   |                    |                 |        | ? | × |
|----------------------|--------------------|-----------------|--------|---|---|
| 字体(N) 高级(            | <u>v</u>           |                 |        |   |   |
| 字符间距                 |                    |                 |        |   |   |
| 缩放( <u>C</u> ): 1009 | %                  | $\sim$          |        |   |   |
| 间距( <u>S</u> ): 标准   | I.                 | ~ 磅值(8);        | *<br>* |   |   |
| 位置(P): 标准            |                    | 磅值(Y):          | ▲<br>▼ |   |   |
| ☑ 为字体调整              | 字间距( <u>K</u> ): 1 | 🗧 磅或            | 更大(0)  |   |   |
| ☑ 如果定义了:             | 文档网格,则对齐到          | 到网格( <u>W</u> ) |        |   |   |
| OpenType 功能          |                    |                 |        |   |   |
| 连子(L):               | 无 ~                | •               |        |   |   |
| 数字间距( <u>M</u> ):    | 默认                 | •               |        |   |   |
| 数字形式(E):             | 默认 ~               |                 |        |   |   |
| 样式集(工):              | 默认 ~               |                 |        |   |   |

"高级"选项卡中常用设置包括以下内容。 缩放:默认字符缩放是100%,表示正常大 小,比例大于100%时得到的字符趋于宽扁,小 于100%时得到的字符趋于瘦高。

位置:指字符在文本行的垂直位置,包括" 上升"和"下降"两种。

间距:Word 中的字符间距包括"加宽"或 "紧缩"两种,可设置加宽或紧缩的具体值。当 末行文字只有1、2个字符时可通过紧缩方法将其 调到上一行。

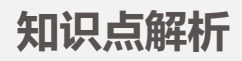

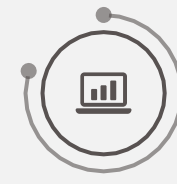

## 3.2 设置段落格式

1. 设置段落对齐方式

- 选择要设置的段落,在【开始】/【段落】组中单击 相应的对齐按钮,即可设置文档段落的对齐方式。
- 选择要设置的段落,在浮动工具栏中单击相应的对 齐按钮,可以设置段落对齐方式。
- 选择要设置的段落,单击"段落"组右下方的"展开"按钮,打开"段落"对话框,在该对话框中的 "对齐方式"下拉列表中设置段落对齐方式。

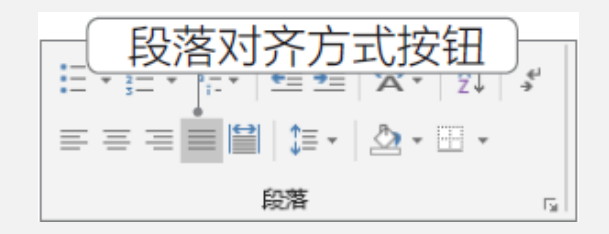

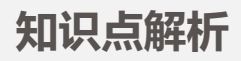

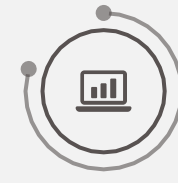

#### 3.2 设置段落格式

2. 设置段落缩进

利用标尺设置:单击滚动条上方的" 标尺"按钮,然后拖动水平标尺中的各个缩 进滑块,可以直观地调整段落缩进。其▽ 表示首行缩进, △表示 悬挂缩进, □表 示左缩进。

利用对话框设置:选择要设置的段落, 单击"段落"组右下方的"展开"按钮,打开 "段落"对话框,在该对话框中的"缩进"栏 中进行设置。

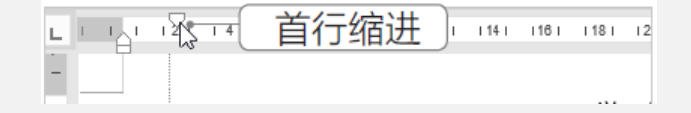

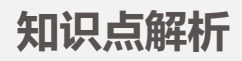

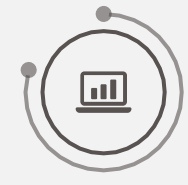

#### 3.2 设置段落格式

- 3. 设置行间距和段落间距
- ●选择段落,在【开始】/【段落】组中单击"行和段落间距"按钮: →,在打开的下拉列表 中可选择"1.5"等行距倍数选项。
- 选择段落,打开"段落"对话框,在"间距"栏中的"段前"和"段后"数值框中输入值,在"行距"下拉列表框中选择相应的选项,即可设置段落间距和行间距,如图所示。

| 缩进                                          |                                         |                                                                       |                  |
|---------------------------------------------|-----------------------------------------|-----------------------------------------------------------------------|------------------|
| 左侧(L):                                      | 6.07 字律                                 | 特殊( <u>S</u> ):                                                       | 缩进值( <u>Y</u> ): |
| 右侧( <u>R</u> ):                             | 0 字符 ț                                  | (无)                                                                   | × ×              |
| □对称缩进                                       | (M)                                     |                                                                       |                  |
| ☑ 如果定义                                      | 了文档网格,则自                                | 动调整右缩进(D)                                                             |                  |
| 间距                                          |                                         |                                                                       |                  |
|                                             |                                         |                                                                       |                  |
| 段前( <u>B</u> ):                             | 0行 📮                                    | 行距( <u>N</u> ):                                                       | 设置值( <u>A</u> ): |
| 段前( <u>B</u> ):<br>段后(E):                   | 0行<br>•                                 | 行距( <u>N</u> ):<br>单倍行距                                               | 设置值(A):          |
| 段前(B):<br>段后(F):<br>□ 在相同样:                 | 0行<br>0行<br>式的段潜间不添加                    | 行距(N):<br>单倍行距<br>空标 <sup>单倍行距</sup>                                  | 设置值( <u>A</u> ): |
| 段前(B):<br>段后(F):<br>〇 在相同样:                 | 0 行<br>0 行<br>↓<br>式的段落间不添加<br>7文档网格,则对 | 行距( <u>N</u> ):<br>単倍行距<br><sup>単倍行距</sup><br>1.5 倍行距<br>充€2 倍行距      | 设置值(A):<br>▼     |
| 段前(B):<br>段后(F):<br>□ 在相同样:<br>☑ 如果定义:      | 0 行 🗼<br>0 行 🗼<br>式的段潜间不添加<br>了文档网格,则对: | 行距( <u>N</u> ):<br>单倍行距<br><u>单倍行距</u><br>1.5倍行距<br>齐至2倍行距<br>最小值     | 设置值(A):<br>▼     |
| 段前(B):<br>段后(D):<br>〇 在相同样:<br>〇 如果定义<br>预览 | 0 行<br>0 行<br>*<br>式的段潛间不添加<br>了文档网格,则对 | 行距(N):<br>单倍行距<br><sup>单倍行距</sup><br>1.5 倍行距<br>亲到2 倍行距<br>最小值<br>固定值 | 设置值(A):          |

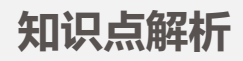

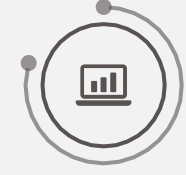

#### 3.3 设置边框与底纹

文本的边框和底纹可以很好地凸显效果,但由于应用于文字和应用于段落的效果不同,如 果我们在设置中选择应用于文字,则边框和底纹的效果应用到选中段落中各个字符行的周 围,而不是应用到整个段落周围。相反如果我们选择应用于段落,则边框和底纹的效果应 用到整个段落中。如果要取消边框和底纹,只需要选择对应样式的"无"命令。

1954 年 4 月 15 日,在周恩来总理的亲自关怀下,中国国际旅行社总社在北京正式成 立。同年,在上海、天津、广州等 12 个城市成立了分支社。成立之初,国旅总社是隶属国 务院的外事接待单位。当时,全国还没有专门管理旅游业的行政机构,国旅总社实际上代行 了政府管理职能。

1954 年 4 月 15 日,在周恩来总理的亲自关怀下,中国国际旅行社总社在北京正式成

立。同年,在上海、天津、广州等 12 个城市成立了分支社。成立之初,国旅总社是隶属国

务院的外事接待单位。当时,全国还没有专门管理旅游业的行政机构,国旅总社实际上代

行了政府管理职能。↔

1954 年 4 月 15 日,在周恩来总理的亲自关怀下,中国国际旅行社总社在北京正式成 立。同年,在上海、天津、广州等 12 个城市成立了分支社。成立之初,国旅总社是隶属国 务院的外事接待单位。当时,全国还没有专门管理旅游业的行政机构,国旅总社实际上代行 了政府管理职能。

1954 年 4 月 15 日,在周恩来总理的亲自关怀下,中国国际旅行社总社在北京正式成 立。同年,在上海、天津、广州等 12 个城市成立了分支社。成立之初,国旅总社是隶属国 务院的外事接待单位。当时,全国还没有专门管理旅游业的行政机构,国旅总社实际上代行 了政府管理职能。4

#### 应用于段落和文字的边框效果

应用于段落和文字的底纹效果

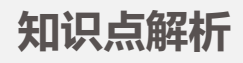

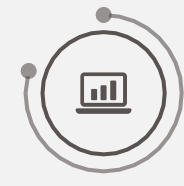

#### 3.4 应用格式刷

选择设置好样式的文本,在【开始】/【剪贴板】组中单击"格式刷"按钮 💉,将 鼠标指针移动到文本编辑区,当鼠标指针呈 🖉 形状时,按鼠标左键拖动便可为选择的文本应用样式。

或单击"格式刷"按钮,将鼠标指针移动至某一行文本前,当鼠标呈 ⅔ 形状时, 便可为该行文本应用文本样式。单击"格式刷"按钮,使用一次格式刷后将自动关闭。 双击"格式刷"按钮,可多次重复进行格式复制操作,再次单击"格式刷"按钮或 按"Esc"键可关闭格式刷功能。

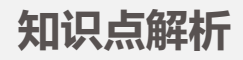

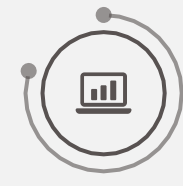

#### 3.5 设置特殊格式

首字下沉:首字下沉即设置段落中的第一个字以突出显示,这种方法通常用于报刊和杂志中。选择要设置首字下沉的段落,在【插入】/【文本】组中单击"首字下沉"下拉按钮, 在打开的列表中选择所需的样式即可。

带圈字符:带圈字符是中文字符的一种特殊形式,用于表示强调,如已注册商标符号 ⑧、数字符号①等,都可使用带圈字符来制作。选择要设置带圈字符的单个文本,在"字体"组中单击"带圈字符"按字 ,在打开的"带圈字符"对话框中设置字符的样式、圈号等参数即可。

双行合一:双行合一指将两行文字显示在一行文字的空间中,选择文本后,在【开始】/【段落】组中单击"中文版式"按钮,在打开的下拉列表中选择"双行合一"选项,在 打开的"双行合一"对话框中进行相应设置后,单击"确定"按钮即可。

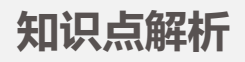

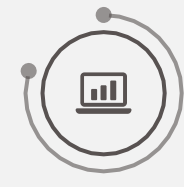

#### 3.8 设置特殊格式

给中文加拼音:在制作文档时若 需要给中文添加拼音,可先选择需要 添加拼音的文本,在【开始】/【字体 】组中单击"拼音指南"按锁掌, 打开"拼音指南"对话框。

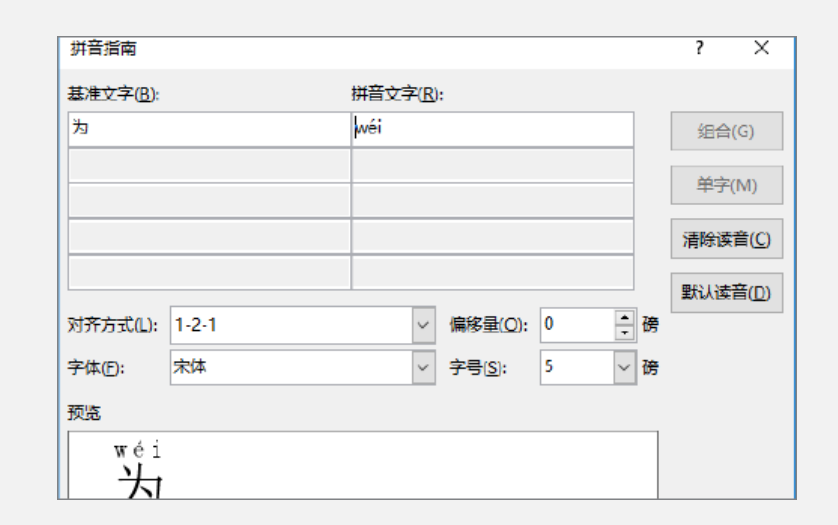

知识点解析

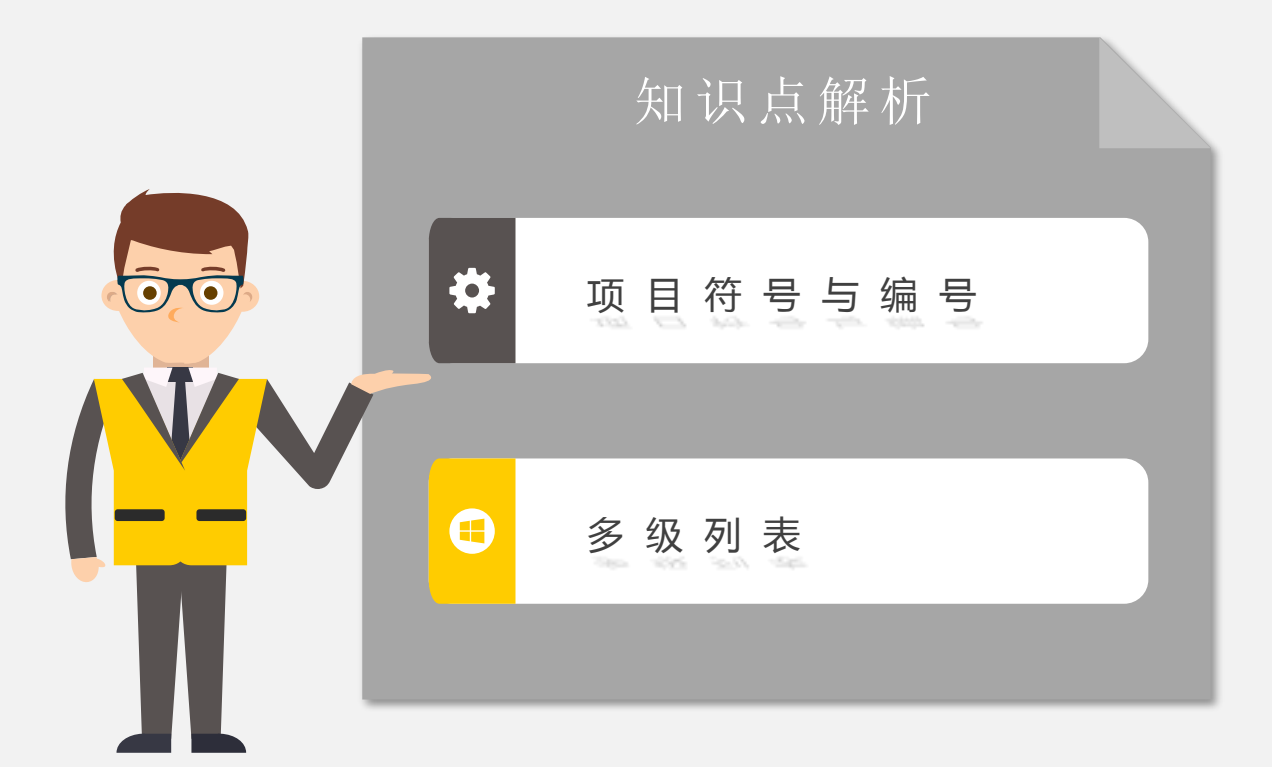

知识点解析

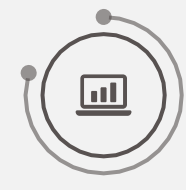

#### 4.1 设置项目符号和编号

1. 添加项目符号

选择需要添加项目符号的段落, 在【开始】/【段落】组中单击"项目 符号"按钮 三· 右侧的下拉按钮, 在打开的下拉列表中选择一种项目符 号样式即可。 2. 自定义项目符号

选择需要添加自定义项目符号的段落,在【开始】/【段落】组中单击"项目符号"按钮 右侧的下拉按钮,在打开的下拉列表中选择" 定义新项目符号"选项,打开"定义新项目符 号"对话框。

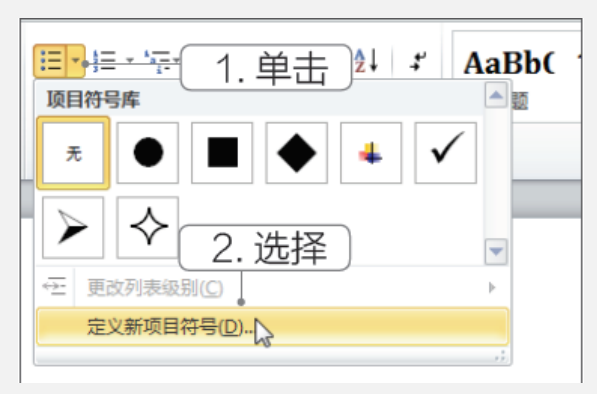

以上内容仅为本文档的试下载部分,为可阅读页数的一半内容。如要下载或阅读全文,请访问: <u>https://d.book118.com/948002137031007001</u>